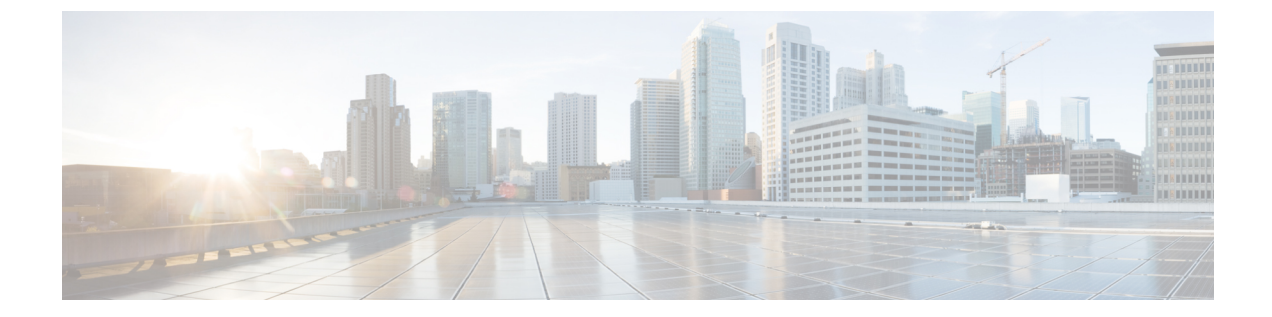

# ストレージ接続の設定

この章は、次の項で構成されています。

- VSAN, 1 ページ
- WWN プール, 4 ページ
- vHBA, 8 ページ
- ファイバチャネルアダプタポリシー, 11 ページ
- SAN 接続ポリシー, 16 ページ
- ストレージポリシー, 17 ページ
- ファイバチャネルのゾーン分割, 20 ページ

## VSAN

Cisco UCS では、VSAN(ネームド VSAN とも呼ばれます)は特定の外部 SAN への接続を作成します。VSANは、その外部 SAN へのトラフィックを切り離しますが、これにはブロードキャストトラフィックも含まれます。1つの VSAN のトラフィックは、別の VSAN にトラフィックが存在していることを認識しますが、そのトラフィックを読み取ったり、それにアクセスすることはできません。

VSAN ID に名前を割り当てると抽象レイヤが追加され、VSAN を使用するサービスプロファイル に関連付けられたすべてのサーバをグローバルにアップデートできるようになります。外部 SAN との通信を維持するために、サーバを個別に再設定する必要はありません。同じ VSAN ID を使用 して、複数のネームド VSAN を作成できます。

ガイドラインと推奨事項など、Cisco UCS の VSAN の詳細については、『Cisco UCS Manager configuration guides』を参照してください。

#### クラスタ設定内のネームド VSAN

クラスタ設定では、VSAN が1つのファブリック インターコネクト上のファイバ チャネル アッ プリンクポートにのみアクセスできるように、または両方のファブリックインターコネクト上の ファイバ チャネル アップリンク ポートにアクセスできるように設定できます。

#### ネームド VSAN と FCoE VLAN ID

各 VSAN に FCoE VLAN ID を設定します。このプロパティは、VSAN およびそのファイバ チャネ ルパケットの送信に、どの VLAN が使用されるかを決定します。

Cisco UCS CNA M72KR-Q や Cisco UCS CNA M72KR-E などの FIP 対応の統合型ネットワーク アダ プタの場合は、VSAN が FCoE VLAN ID 用のネイティブな VLAN ではない VLAN を使用して設定 される必要があります。この設定により、FCoE トラフィックがこれらのアダプタを通過できるこ とが保証されます。

次のサンプルの設定では、ファブリック A にマッピングされる vNIC および vHBA を含むサービ ス プロファイルが、FIP 対応の統合型ネットワーク アダプタを搭載したサーバに関連付けられま す。

- •vNICは、VLAN 10を使用するように設定されます。
- VLAN 10 は、vNIC 用のネイティブ VLAN としても指定されます。
- •vHBAは、VSAN2を使用するように設定されます。
- そのため、VLAN 10をFCoE VLAN IDとして、VSAN 2を設定することはできません。VSAN 2は、ファブリックA上で設定された他のどのVLANにもマッピングもできます。

#### **VSAN**の作成

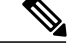

(注) SAN クラウドの Fibre Channel over Ethernet (FCoE) VLAN と LAN クラウドの VLAN は、異なる ID にする必要があります。VSAN 内の FCoE VLAN と VLAN で同じ ID を使用すると、その FCoE VLAN を使用しているすべての vNIC とアップリンク ポートで重大な障害が発生し、トラフィックが中断されます。FCoE VLAN ID と重なる ID が設定されたすべての VLAN 上でイーサネット トラフィックがドロップされます。

- ステップ1 メニューバーで[物理(Physical)]>[コンピューティング(Compute)]の順に選択します。
- **ステップ2** 左側のペインで Pod を展開し、Cisco UCS Manager アカウントをクリックします。
- **ステップ3** 右ペインで、[VSAN] タブをクリックします。
- ステップ4 [追加 (Add)]をクリックします。
- ステップ5 [VSANの追加(Add VSAN)]ダイアログボックスで、次のフィールドに値を入力します。

| [名前(Name)]                           | 説明                                                                                                    |
|--------------------------------------|----------------------------------------------------------------------------------------------------|
| [VSAN名(VSAN Name)] フィールド             | VSAN の一意の名前。                                                                                                    |
| [VSAN ID] フィールド                      | ネットワークに割り当てられている固有識別情報。                                                                                                    |
| [タイプ (Type)] ドロップダウン リスト             | VSANのタイプを選択します。次のいずれかになり<br>ます。                                                                                                    |
|                                      | • SAN クラウド<br>• フトレージクラウド                                                                                                    |
|                                      |                                                                                                    |
|                                      | ファイバ チャネル ゾーン分割用の VLAN を作成す<br>る場合は、[ストレージクラウド(Storage Cloud)]<br>を選択することを推奨します。                                                                                                    |
| [ファブリックID(Fabric ID)] ドロップダウンリス<br>ト | VSANの設定方法を選択します。次のいずれかになります。                                                                                                    |
|                                      | •[共通/グローバル(Common/Global)]: VSAN<br>は、すべての使用可能なファブリック内で同<br>じ VSAN ID にマッピングされます。                                                                                                    |
|                                      | ・[ファブリックA(Fabric A)]: VSANは、ファ<br>ブリック A にだけ存在する VSAN ID にマッピ<br>ングされます。                                                                                                    |
|                                      | •[ファブリックB(Fabric B)]: VSANは、ファ<br>ブリック B にだけ存在する VSAN ID にマッピ<br>ングされます。                                                                                                    |
| [FCoE VLAN] フィールド                    | ファイバ チャネル接続に使用される VLAN に割り<br>当てられた固有識別情報。                                                                                                    |
|                                      | Cisco UCS CNA M72KR-Q や Cisco UCS CNA<br>M72KR-E などの FCoE Initialization Protocol (FIP)<br>対応の統合型ネットワークアダプタの場合は、FCoE<br>VLAN ID 用のネイティブな VLAN ではないネーム<br>ド VLAN を使用して、ネームド VSAN を設定する<br>必要があります。この設定により、FCoE トラフィッ<br>クがこれらのアダプタを通過できることが保証され<br>ます。 |

ステップ6 [送信(Submit)] をクリックします。

Γ

#### 次の作業

この VSAN をファイバ チャネル ゾーン分割で使用する予定の場合は、ファイバ チャネルのゾー ン分割の VSAN の設定, (23 ページ)を参照してください。

## WWN プール

### WWNN プール

WWNN (ワールドワイドノード名) プールは、WW (ワールドワイド) ノード名だけを含む WWN (ワールドワイド名) プールです。サービスプロファイルにWWNN プールを含める場合、 関連付けられたサーバには、そのプールからWWNNが割り当てられます。[WWNNプール (WWNN Pools)]タブでプールをダブルクリックすると、WWNN プール内の WWN ブロックとイニシエー タを表示できます。

#### **WWNN** プールの作成

- ステップ1 メニューバーで [物理 (Physical)]>[コンピューティング (Compute)]の順に選択します。
- ステップ2 左側のペインで Pod を展開し、Cisco UCS Manager アカウントをクリックします。
- ステップ3 右側のペインで [組織 (Organizations)] タブをクリックします。
- ステップ4 プールを作成する組織をクリックし、[詳細の表示 (View Details)]をクリックします。
- ステップ5 [WWNNプール (WWNN Pools)] タブをクリックします。
- **ステップ6** [追加(Add)]をクリックします。

ステップ7 [WWNNプールの追加(Add WWNN Pool)]ダイアログボックスで、次のフィールドに値を入力します。

| [名前(Name)]              | 説明                   |
|-------------------------|----------------------|
| [名前(Name)] フィールド        | プールの一意の名前。           |
| [説明 (Description)]フィールド | プールの説明。              |
| [開始(From)] フィールド        | ブロック内の最初の WWNN アドレス。 |
| [サイズ (Size)]フィールド       | ブロック内の WWNN アドレスの数。  |

ステップ8 [送信 (Submit)] をクリックします。

#### WWNN プールへのイニシェータの追加

- ステップ1 メニューバーで[物理 (Physical)]>[コンピューティング (Compute)]の順に選択します。
- ステップ2 左側のペインで Pod を展開し、Cisco UCS Manager アカウントをクリックします。
- ステップ3 右側のペインで [組織 (Organizations)] タブをクリックします。
- ステップ4 プールを変更する組織をクリックし、[詳細の表示 (View Details)]をクリックします。
- ステップ5 [WWNNプール (WWNN Pools)]タブをクリックします。
- **ステップ6** イニシエータを追加するプールをクリックします。
- ステップ7 [WWNNイニシエータの作成 (Create WWNN Initiator)]をクリックします。
- **ステップ8** [WWNNイニシエータの作成(Create WWNN Initiator)]ダイアログボックスで、次のフィールドに情報を 入力します。

| [名前(Name)]              | 説明            |
|-------------------------|---------------|
| [名前 (Name)]フィールド        | イニシエータの一意の名前。 |
| [説明 (Description)]フィールド | イニシエータの説明。    |
| [World Wide Name] フィールド | イニシエータの WWN。  |

ステップ9 [送信 (Submit)] をクリックします。

#### WWPN プール

WWPN (ワールドワイドポート名) プールは、WW ポート名だけを含むWWN プールです。サー ビス プロファイルに WWPN のプールを含めると、関連付けられたサーバの各 vHBA 上のポート は、そのプールから WWPN を割り当てられます。[WWPN プール (WWPN Pools)]タブでプール をダブルクリックすると、WWPN プール内の WWN ブロックとイニシエータを表示できます。

#### **WWPN** プールの作成

- ステップ1 メニューバーで[物理 (Physical)]>[コンピューティング (Compute)]の順に選択します。
- ステップ2 左側のペインで Pod を展開し、Cisco UCS Manager アカウントをクリックします。
- ステップ3 右側のペインで [組織 (Organizations)] タブをクリックします。
- ステップ4 プールを作成する組織をクリックし、[詳細の表示 (View Details)]をクリックします。
- ステップ5 [WWPNプール (WWPN Pools)]タブをクリックします。
- **ステップ6** [追加 (Add)]をクリックします。
- ステップ7 [WWPNプールの追加(Add WWPN Pool)]ダイアログボックスで、次のフィールドに値を入力します。

| [名前(Name)]              | 説明                   |
|-------------------------|----------------------|
| [名前 (Name)]フィールド        | プールの一意の名前。           |
| [説明 (Description)]フィールド | プールの説明。              |
| [開始(From)] フィールド        | ブロック内の最初の WWPN アドレス。 |
| [サイズ (Size)]フィールド       | ブロック内の WWPN アドレスの数。  |

ステップ8 [送信 (Submit)] をクリックします。

#### WWPN プールへのイニシエータの追加

- ステップ1 メニューバーで [物理 (Physical)]>[コンピューティング (Compute)]の順に選択します。
- ステップ2 左側のペインで Pod を展開し、Cisco UCS Manager アカウントをクリックします。
- ステップ3 右側のペインで [組織 (Organizations)] タブをクリックします。
- ステップ4 プールを変更する組織をクリックし、[詳細の表示 (View Details)]をクリックします。
- ステップ5 [WWPNプール (WWPN Pools)] タブをクリックします。
- **ステップ6** イニシエータを追加するプールをクリックします。
- ステップ7 [WWPNイニシエータの作成 (Create WWPN Initiator)]をクリックします。
- **ステップ8** [WWPNイニシエータの作成(Create WWPN Initiator)]ダイアログボックスで、次のフィールドに情報を 入力します。

| [名前(Name)]              | 説明            |
|-------------------------|---------------|
| [名前 (Name)]フィールド        | イニシエータの一意の名前。 |
| [説明 (Description)]フィールド | イニシエータの説明。    |
| [World Wide Name] フィールド | イニシエータの WWN。  |

**ステップ9** [送信 (Submit)] をクリックします。

### WWN ブロックの追加

- ステップ1 メニューバーで [物理 (Physical)]>[コンピューティング (Compute)]の順に選択します。
- ステップ2 左側のペインで Pod を展開し、Cisco UCS Manager アカウントをクリックします。
- ステップ3 右側のペインで [組織 (Organizations)] タブをクリックします。
- ステップ4 プールを変更する組織をクリックし、[詳細の表示 (View Details)]をクリックします。
- ステップ5 次のいずれかのタブをクリックします。
  - [WWNNプール (WWNN Pools) ] タブ
  - •[WWPNプール (WWPN Pools)]タブ
- **ステップ6** WWN ブロックを追加するプールをクリックします。
- ステップ7 [WWNブロックの作成 (Create WWN Block)]をクリックします。

#### ステップ8 [WWNブロックの作成(Create WWN Block)]ダイアログボックスで、次のフィールドに値を入力します。

| [名前(Name)]        | 説明                            |
|-------------------|-------------------------------|
| [開始 (From)]フィールド  | ブロック内の最初の WWNN または WWPN アドレス。 |
| [サイズ (Size)]フィールド | ブロック内の WWN または WWPN アドレスの数。   |

ステップ9 [送信 (Submit)]をクリックします。

## vHBA

## vHBA テンプレート

このテンプレートは、サーバ上の vHBA と SAN の接続方法を定義するポリシーです。これは、 vHBA SAN 接続テンプレートとも呼ばれます。

このポリシーを有効にするには、このポリシーをサービス プロファイルに含める必要があります。

#### vHBA テンプレートの作成

#### はじめる前に

次のリソースの1つ以上がすでに存在していることを前提としています。

- VSAN
- WWPN プール
- ・SAN ピングループ
- •統計情報しきい値ポリシー
- ステップ1 メニューバーで [物理 (Physical)]>[コンピューティング (Compute)]の順に選択します。
- ステップ2 左側のペインで Pod を展開し、Cisco UCS Manager アカウントをクリックします。
- ステップ3 右側のペインで [組織 (Organizations)] タブをクリックします。
- ステップ4 ポリシーを作成する組織をクリックして [詳細の表示 (View Details)] をクリックします。
- **ステップ5** [vHBAテンプレート (vHBA Templates)]タブをクリックします。
- **ステップ6** [追加(Add)]をクリックします。
- **ステップ7** [vHBAテンプレートの追加(Add vHBA Template)]ダイアログボックスで、次のフィールドに値を入力します。

| [名前(Name)]                           | 説明                                                  |
|--------------------------------------|-----------------------------------------------------|
| [名前 (Name)]フィールド                     | ポリシーの一意の名前。                                         |
| [説明 (Description)]フィールド              | ポリシーの説明。                                            |
| [ファブリックID(Fabric ID)] ドロップダウンリス<br>ト | このテンプレートで作成されたvHBAが関連付けら<br>れるファブリックインターコネクトを選択します。 |

| [名前(Name)]                                           | 説明                                                                                          |
|------------------------------------------------------|---------------------------------------------------------------------------------------------|
| [VSAN] ドロップダウン リスト                                   | このテンプレートから作成される vHBAs に関連付<br>ける VSAN を選択します。                                               |
| [テンプレートのタイプ(Template Type)] ドロップ<br>ダウン リスト          | 使用するテンプレートのタイプを選択します。次の<br>いずれかになります。                                                       |
|                                                      | •[初期テンプレート(Initial Template)]: テン<br>プレートが変更されても、このテンプレート<br>から作成された vHBA はアップデートされま<br>せん。 |
|                                                      | •[テンプレートの更新(Updating Template)]:<br>テンプレートが変更されると、このテンプレー<br>トから作成された vHBA がアップデートされ<br>ます。 |
| [データフィールドの最大サイズ(Max Data Field<br>Size)] フィールド       | vHBA がサポートするファイバ チャネル フレーム<br>のペイロード バイトの最大サイズ。                                             |
|                                                      | 256~2112の整数を入力します。デフォルトは2048<br>です。                                                         |
| [WWPNプール (WWPN Pool)]ドロップダウンリ<br>スト                  | このテンプレートから作成された vHBA が、その<br>WWPN アドレスを導出するために使用する WWPN<br>プールを選択します。                       |
| [QoSポリシー(QoS Policy)] ドロップダウン リスト                    | このテンプレートから作成された vHBA に関連付け<br>られる Quality of Service (QoS) ポリシーを選択し<br>ます。                  |
| [ピングループ(Pin Group)] ドロップダウン リスト                      | このテンプレートから作成されたvHBAに関連付け<br>られる SAN ピン グループを選択します。                                          |
| [統計しきい値ポリシー(Stats Threshold Policy)] ド<br>ロップダウン リスト | このテンプレートから作成されたvHBAに関連付け<br>られる統計情報しきい値ポリシーを選択します。                                          |

**ステップ8** [送信 (Submit)]をクリックします。

#### 次の作業

Γ

vHBA テンプレートをストレージ ポリシーに含めます。

### vHBA の作成

- ステップ1 メニューバーで、[ポリシー (Policies)]>[物理インフラストラクチャ ポリシー (Physical Infrastructure Policies)]>[UCSマネージャ (UCS Manager)]の順に選択します。
- **ステップ2** [vHBA] タブをクリックします。
- **ステップ3** [追加(Add)]をクリックします。
- **ステップ4** [vHBAの作成(Create vHBA)]ダイアログボックスで、vHBAのCisco UCS 接続を指定するため次のフィールドに入力します。

| [名前(Name)]                                                    | 説明                                                                             |
|---------------------------------------------------------------|--------------------------------------------------------------------------------|
| [vHBA 名(vHBA Name)]<br>フィールド                                  | vHBA の一意の名前。                                                                   |
| [UCSアカウント名(UCS Account<br>Name)] ドロップダウン リスト                  | この vHBA を追加する Cisco UCS Manager アカウントを選択します。                                   |
| [UCS Organizationの名前(UCS<br>Organization Name)]ドロップダ<br>ウンリスト | ユーザがこの vHBA を追加する Cisco UCS 組織を選択します。                                          |
| [vHBA テンプレート(HBA<br>Template)] ドロップダウンリス<br>ト                 | この vHBA に割り当てる vHBA テンプレートを選択します。                                              |
| [アダプタポリシー(Adapter<br>Policy)] ドロップダウン リスト                     | 次のイーサネットアダプタポリシーからいずれか1つを選択します。<br>・デフォルト<br>・[Windows]<br>・VMware<br>・[Linux] |

ステップ5 [送信 (Submit)]をクリックします。

#### 次の作業

この vHBA をストレージ ポリシーに含めます。

# ファイバ チャネル アダプタ ポリシー

Cisco UCS には、ファイバチャネルアダプタポリシーセットがデフォルトで用意されています。 これらのポリシーには、サポートされている各サーバオペレーティングシステムにおける推奨設 定が含まれています。オペレーティングシステムはこれらのポリシーに影響されます。一般的に ストレージベンダーでは、デフォルト以外のアダプタ設定が要求されます。ベンダーが提供して いるサポート リストで必須設定の詳細を確認できます。

(注)

該当するオペレーティング システムには、これらのポリシーの値を使用することを推奨しま す。Cisco TAC からの指示がない限り、デフォルトのポリシーの値は変更しないでください。

## ファイバ チャネル アダプタ ポリシーの作成

- ステップ1 メニューバーで[物理 (Physical)]>[コンピューティング (Compute)]の順に選択します。
- ステップ2 左側のペインで Pod を展開し、Cisco UCS Manager アカウントをクリックします。
- ステップ3 右側のペインで [組織 (Organizations)] タブをクリックします。
- ステップ4 ポリシーを作成する組織をクリックして [詳細の表示 (View Details)] をクリックします。
- **ステップ5** [Fcアダプタポリシー (FC Adapter Policies)] タブをクリックします。
- **ステップ6** [追加 (Add) ] をクリックします。
- **ステップ7** [ファイバチャネルアダプタポリシーの作成(Create Fibre Channel Adapter Policy)]ダイアログボックスに、 ポリシーの名前および説明を入力します。
- ステップ8 [リソース (Resources)]領域で、次のフィールドに値を入力します。

| [名前(Name)]                          | 説明                                                                                                    |
|-------------------------------------|----------------------------------------------------------------------------------------------------|
| [名前(Name)] フィールド                    | ポリシーの一意の名前。                                                                                                    |
| [説明 (Description)]フィールド             | ポリシーの説明。                                                                                                    |
| 送信キューの[リングサイズ (Ring Size)]フィール<br>ド | 各送信キュー内の記述子の数。このパラメータは、<br>汎用サービスの Extended Link Services (ELS) およ<br>び Common Transport (CT) ファイバチャネルフ<br>レームに適用されます。アダプタのパフォーマンス<br>には影響しません。<br>$64 \sim 128$ の整数を入力します。デフォルトは $64$ で<br>す。 |

1

| [名前(Name)]                                 | 説明                                                                                                    |
|--------------------------------------------|----------------------------------------------------------------------------------------------------|
| 受信キューの[リングサイズ(Ring Size)]フィール<br>ド         | 各受信キュー内の記述子の数。このパラメータは、<br>汎用サービスの Extended Link Services (ELS) およ<br>び Common Transport (CT) ファイバチャネルフ<br>レームに適用されます。アダプタのパフォーマンス<br>には影響しません。 |
|                                            | 64 ~ 128 の整数を入力します。デフォルトは 64 で<br>す。                                                                                                    |
| SCSI I/O キューの [リングサイズ(Ring Size)]<br>フィールド | 各 SCSI I/O キュー内の記述子の数。<br>64 ~ 512 の整数を入力します。デフォルトは 512<br>です。<br>記述子の数はアダプタのパフォーマンスに影響を与<br>える可能性があるため、デフォルト値を変更しない<br>ことを推奨します。               |

**ステップ9** [オプション (Options)]領域で、次のフィールドに値を入力します。

| [名前(Name)]                                      | 説明                                                                                                    |
|-------------------------------------------------|----------------------------------------------------------------------------------------------------|
| [FCPエラーの修復(FCP Error Recovery)] ドロップ<br>ダウン リスト | テープデバイスによるシーケンスレベルエラーの<br>修復に FCP Sequence Level Error Recovery<br>(FC-TAPE) プロトコルを使用するかどうかを選択<br>します。これにより、VIC ファームウェアの Read<br>Exchange Concise (REC) および Sequence<br>Retransmission Request (SRR) 機能を有効または無<br>効にできます。次のいずれかになります。 |
|                                                 | <ul> <li>「無効化(Disabled)]: デフォルトです。</li> <li>「有効化(Enabled)]: システムが1つ以上の<br/>テープドライブライブラリに接続されている<br/>場合は、このオプションを選択します。</li> </ul>                                                                                                    |
|                                                 | (注) このパラメータは、Cisco UCS M81KR 仮<br>想インターフェイスカードなどのVICア<br>ダプタのあるサーバにのみ適用されます。                                                                                                    |

I

Γ

| [名前(Name)]                          | 説明                                                                                                    |
|-------------------------------------|----------------------------------------------------------------------------------------------------|
| [FLOGIの再試行回数(Flogi Retries)] フィールド  | システムがファブリックへのログインを最初に失敗<br>してから再試行する回数。                                                                                                    |
|                                     | 任意の整数を入力します。システムが無限に試行し<br>続けるように指定するには、整数をこのフィールド<br>に入力します。このパラメータの最適な値を知るに<br>は、ストレージアレイのドキュメントを確認する<br>ようお勧めします。                                     |
|                                     | <ul> <li>(注) このパラメータは、VIC アダプタ搭載の<br/>サーバや、Cisco UCS M71KR-E Emulex<br/>Converged Network Adapter などの統合型<br/>ネットワーク アダプタ搭載のサーバにの<br/>み適用されます。</li> </ul> |
| [FLOGIタイムアウト (Flogi Timeout)]フィールド  | システムがログインを再試行する前に待機するミリ<br>秒数。                                                                                                    |
|                                     | 1000 ~ 255000 の整数を入力します。デフォルトは<br>4,000です。このパラメータの最適な値を知るには、<br>ストレージアレイのドキュメントを確認するよう<br>お勧めします。                                                        |
|                                     | <ul><li>(注) このパラメータは、VIC アダプタ搭載の<br/>サーバや、コンバージドネットワークア<br/>ダプタ搭載のサーバにのみ適用されます。</li></ul>                                                                |
| [PLOGIの再試行回数 (Plogi Retries)] フィールド | システムがポートへのログインを最初に失敗してか<br>ら再試行する回数。                                                                                                    |
|                                     | 0~255の整数を入力します。デフォルトは8で<br>す。このパラメータの最適な値を知るには、スト<br>レージアレイのドキュメントを確認するようお勧<br>めします。                                                                     |
|                                     | (注) このパラメータは、VIC アダプタ搭載の<br>サーバにのみ適用されます。                                                                                                    |
| [PLOGIタイムアウト (Plogi Timeout)]フィールド  | システムがログインを再試行する前に待機するミリ<br>秒数。                                                                                                    |
|                                     | 1000 ~ 255000 の整数を入力します。デフォルトは<br>20,000 です。このパラメータの最適な値を知るに<br>は、ストレージアレイのドキュメントを確認する<br>ようお勧めします。                                                      |
|                                     | (注) このパラメータは、VIC アダプタ搭載の<br>サーバにのみ適用されます。                                                                                                    |

٦

| [名前(Name)]                                  | 説明                                                                                                    |
|---------------------------------------------|----------------------------------------------------------------------------------------------------|
| [ポートダウンタイムアウト(Port Down Timeout)]<br>フィールド  | リモートファイバチャネルポートが使用不可能で<br>あることを SCSI 上位層に通知する前に、そのポー<br>トがオフラインになっていなければならないミリ秒<br>数。このパラメータは、ホストマルチパスドライ<br>バに重要であり、エラー処理に使用される主要指標<br>の1つとなります。 |
|                                             | 0~240000の整数を入力します。デフォルトは<br>30,000です。ESX を実行している VIC アダプタ搭<br>載のサーバの推奨値は、10,000です。                                                                |
|                                             | このパラメータの最適な値を知るには、ストレージ<br>アレイのドキュメントを確認するようお勧めしま<br>す。                                                                                           |
|                                             | (注) このパラメータは、VIC アダプタ搭載の<br>サーバにのみ適用されます。                                                                                                    |
| [ポートダウンIOの再試行(Port Down IO Retry)]<br>フィールド | ポートが使用不可能であるとシステムが判断する前<br>に、そのポートへの IO 要求がビジー状態を理由に<br>戻される回数。                                                                                   |
|                                             | 0~255の整数を入力します。デフォルトは8で<br>す。このパラメータの最適な値を知るには、スト<br>レージアレイのドキュメントを確認するようお勧<br>めします。                                                              |
|                                             | <ul><li>(注) このパラメータは、Windows を実行する<br/>VIC アダプタ搭載のサーバにのみ適用さ<br/>れます。</li></ul>                                                                    |
| [リンクダウンタイムアウト(Link Down Timeout)]<br>フィールド  | アップリンク ポートがダウンし、ファブリック接<br>続が失われていることをシステムに通知する前に、<br>アップリンク ポートがオフラインになっていなけ<br>ればならないミリ秒数。                                                      |
|                                             | 0~240000の整数を入力します。デフォルトは<br>30,000です。このパラメータの最適な値を知るに<br>は、ストレージアレイのドキュメントを確認する<br>ようお勧めします。                                                      |
|                                             | <ul><li>(注) このパラメータは、Windows を実行する<br/>VIC アダプタ搭載のサーバにのみ適用さ<br/>れます。</li></ul>                                                                    |

I

I

| [名前(Name)]                                       | 説明                                                                                                    |
|--------------------------------------------------|----------------------------------------------------------------------------------------------------|
| [IOスロットル数(IO Throttle Count)] フィールド              | vHBA内に同時に保留可能な最大データ数または<br>I/O操作の数。この値を超えると、保留中のI/O操<br>作の数が減り、追加の操作が処理できるようになる<br>まで、キューでI/O操作が待機します。                                                                                                    |
|                                                  | <ul> <li>(注) このパラメータは、LUN キューの長さと<br/>同じではありません。LUN キューの長さ<br/>は、サーバにインストールされているOS<br/>に基づいて、Cisco UCS Manager により管<br/>理されます。</li> <li>1~1024の整数を入力します。デフォルトは16で<br/>す。このパラメータの最適な値を知るには、スト<br/>レージアレイのドキュメントを確認するようお勧<br/>めします。</li> <li>(注) このパラメータは、Cisco UCS M71KR-E<br/>Emulex Converged Network Adapter や、<br/>Cisco UCS M71KR-Q QLogic Converged<br/>Network Adapter などのネットワークアダ<br/>プタ搭載のサーバにのみ適用されます。<br/>VIC アダプタ搭載のサーバでは、このパ<br/>ラメータは無視されます。</li> </ul> |
| [ターゲットあたりのLUNの最大数(Max LUNs Per<br>Target)] フィールド | <ul> <li>ファイバチャネルドライバがエクスポートまたは表示するLUNの最大数。LUNの最大数は、通常、サーバで実行されているOSにより管理されます。</li> <li>1~1024の整数を入力します。デフォルト値は256です。ESXまたはLinuxを実行しているサーバの推奨値は、1024です。</li> <li>このパラメータの最適な値を知るには、OSのドキュメントを確認するようお勧めします。</li> <li>(注) このパラメータは、VICアダプタ搭載のサーバや、ネットワークアダプタ搭載のサーバにのみ適用されます。</li> </ul>                                                                                                    |

| [名前(Name)]                                   | 説明                                                                                                    |
|----------------------------------------------|----------------------------------------------------------------------------------------------------|
| [割り込みモードの選択(Interrupt Mode)] ドロップ<br>ダウン リスト | ドライバからオペレーティング システムに割り込<br>みを送信する方法を選択します。次のいずれかにな<br>ります。                                                                 |
|                                              | • [MSI-X]:機能拡張された Message Signaled<br>Interrupts (MSI)。サーバの OS がサポートし<br>ている場合には、このオプションを選択する<br>ことをお勧めします。                |
|                                              | •[MSI]: MSI のみ。                                                                                                    |
|                                              | •[INTx]: PCI INTx 割り込み。                                                                                                    |
|                                              | (注) このパラメータは、VIC アダプタ搭載の<br>サーバや、Window 以外の OS を実行して<br>いるネットワーク アダプタ搭載のサーバ<br>にのみ適用されます。Windows OS では、<br>このパラメータは無視されます。 |

ステップ10 [送信 (Submit)] をクリックします。

# SAN 接続ポリシー

SAN接続ポリシーは、ネットワーク上のサーバとLANの間の接続およびネットワーク通信リソースを決定します。これらのポリシーは、プールを使用して WWN および WWPN をサーバに割り当て、サーバがネットワークと通信するために使用する vHBA を識別します。

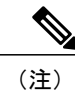

これらの接続ポリシーは、サービス プロファイルおよびサービス プロファイル テンプレート に含まれ、複数のサーバを設定するために使用できるので、静的 ID を接続ポリシーで使用す ることはお勧めしません。

### SAN 接続ポリシーの作成

- ステップ1 メニューバーで[物理 (Physical)]>[コンピューティング (Compute)]の順に選択します。
- ステップ2 左側のペインで Pod を展開し、Cisco UCS Manager アカウントをクリックします。
- ステップ3 右側のペインで [組織 (Organizations)] タブをクリックします。
- ステップ4 ポリシーを作成する組織をクリックして [詳細の表示 (View Details)] をクリックします。
- ステップ5 [SAN接続ポリシー (SAN Connectivity Policies)] タブをクリックします。
- ステップ6 [追加 (Add)]をクリックします。
- **ステップ7** [SAN接続ポリシー (SAN Connectivity Policy)]ダイアログボックスに、ポリシーの名前と説明を入力しま す。
- ステップ8 [WWNNプール(WWNN Pool)]ドロップダウン リストから、このポリシーと関連付ける WWNN プール を選択します。
- **ステップ9** [vHBA] 表で、[追加(Add)] をクリックし、次の手順を実行します。
  - a) vHBA の名前を入力します。
  - b) vHBA テンプレートを使用して vHBA を作成し、[vHBAテンプレートの使用(Use vHBA Template)] チェックボックスをオンにして、表示されるドロップダウン リストから適切なテンプレートを選択し ます。
  - c) テンプレートなしで新しいvHBAを作成する場合は、[vHBAテンプレートの使用(Use vHBA Template)] チェックボックスをオフにして、表示されるフィールドに値を入力します。 これらのフィールドの詳細については、vHBAの作成、(10ページ)を参照してください。
  - d) [送信 (Submit) ] をクリックします。

ポリシーにさらに vHBA を追加する場合は、この手順を繰り返します。

ステップ10 ポリシーに必要な vHBA をすべて作成したら、[送信 (Submit)] をクリックします。

# ストレージポリシー

ストレージポリシーは Cisco UCS Director ポリシーであり、サーバに割り当てられたワールドワ イドノード名(WWNN)やサーバで使用する仮想ホストバスアダプタ(vHBA)などの SAN ス トレージとサーバの間の接続を設定します。選択した設定に応じて、このポリシーを使用して 2 つ以上のサーバ用 vHBA を設定できます。このポリシーで vHBA の作成を選択するか、SAN 接続 ポリシーを使用して vHBA の設定を決定することができます。

このポリシーはサービスプロファイルに組み込む必要があります。また、このサービスプロファ イルを有効にするには、サーバに関連付ける必要があります。

## ストレージ ポリシーの作成

- ステップ1 メニューバーで、[ポリシー (Policies)]>[物理インフラストラクチャ ポリシー (Physical Infrastructure Policies)]>[UCSマネージャ (UCS Manager)]の順に選択します。
- **ステップ2** [ストレージポリシー (Storage Policy)] タブをクリックします。
- **ステップ3** [追加(Add)]をクリックします。
- ステップ4 ポリシーの名前と説明を入力します。
- **ステップ5** [ストレージポリシーの追加(Add Storage Policy)]ダイアログボックスで、ストレージポリシーのCisco UCS 接続を指定するため次のフィールドに入力します。

| [名前(Name)]                                                           | 説明                                                       |
|----------------------------------------------------------------------|----------------------------------------------------------|
| [ポリシー名(Policy Name)]<br>フィールド                                        | ストレージ ポリシーの一意の名前。                                        |
| [ポリシーの説明 (Policy description)]フィールド                                  | ストレージ ポリシーの説明。                                           |
| [UCSアカウント名(UCS Account<br>Name)] ドロップダウン リスト                         | ユーザがこのストレージ ポリシーを追加する Cisco UCS Manager アカ<br>ウントを選択します。 |
| [UCS Organizationの名前(UCS<br>Organization Name)]ドロップダ<br>ウンリスト        | ユーザがこのストレージ ポリシーを追加する Cisco UCS 組織を選択し<br>ます。            |
| [ローカルディスクの設定ポリ<br>シー(Local Disk Configuration<br>Policy)] ドロップダウンリスト | このストレージポリシーに追加するローカルディスクの設定ポリシー<br>を選択します。               |

| [名前(Name)]                                           | 説明                                                                                                    |
|------------------------------------------------------|----------------------------------------------------------------------------------------------------|
| [SAN接続タイプ(SAN<br>Connectivity Type)] ドロップダ<br>ウン リスト | 次のいずれかの接続タイプを選択します。                                                                                                    |
|                                                      | ・[エキスパート(Expert)]:SANストレージへのアクセス用にサー<br>バで使用できる vHBA を最大 10 まで作成できます。                                                  |
|                                                      | ・[シンプル(Simple)]: SAN ストレージへのアクセス用にサーバ<br>で使用できる vHBA を最大 2 つ作成できます。                                                    |
|                                                      | <ul> <li>[vHBA なし(No vHBAs)]: vHBA を作成できません。このオプションを選択すると、このポリシーを含むサービスプロファイルに関連付けられているサーバを、SANに接続できなくなります。</li> </ul> |
|                                                      | <ul> <li>「ハードウェアの継承(Hardware Inherited)]:サーバに関連付けられたファイバチャネルアダプタプロファイルに割り当てられたvHBAを使用します。</li> </ul>                   |
|                                                      | • [SAN接続ポリシーの使用(Use SAN Connectivity Policy)]: SAN<br>接続ポリシーを使用して、サーバの SAN 接続を判断します。                                   |

ステップ6 [エキスパート(Expert)] SAN ストレージオプションを選択した場合は、次の手順を実行します。

- a) [WWNNプール (WWNN Pool)]ドロップダウンリストから、このポリシーに割り当てる WWNN プー ルを選択します。 このストレージポリシーを使用するサービス プロファイルに関連付けられた各サーバに WWNN を割 り当てるために、WWNN プールに十分な数の WWNN があることが必要です。
- b) [vHBAの追加(Add vHBA)] ドロップダウンで、ストレージ ポリシーに追加する vHBAs の数(最大 10) を選択します。
- c) [vHBA1 ... vHBA10 のテンプレート(Template For vHBA1 ... vHBA10)] リストから、各 vHBA の vHBA テンプレートを選択します。
- d) ステップ9に進みます。
- **ステップ7** [シンプル (Simple)] SAN ストレージ オプションを選択した場合は、次の手順を実行します。
  - a) [WWNNプール (WWNN Pool)]ドロップダウンリストから、このポリシーに割り当てる WWNN プー ルを選択します。 このストレージポリシーを使用するサービス プロファイルに関連付けられた各サーバに WWNN を割 り当てるために、WWNN プールに十分な数の WWNN があることが必要です。
  - b) [vHBA0 (ファブリックA) (vHBA0 (Fabric A))]領域で、次のフィールドに値を入力します。
    - [vHBA0の名前(vHBA0 Name)]領域で、vHBAの一意の名前を入力します。
    - •[VSANの選択(Select VSAN)]ドロップダウンリストで、このvHBAを関連付ける VSAN の名前 を選択します。
  - c) [vHBA10(ファブリックB) (vHBA1(Fabric B))]領域で、次のフィールドに値を入力します。

- [vHBA1の名前(vHBA1 Name)]フィールドに、vHBAの一意の名前を入力します。
- [VSANの選択(Select VSAN)]ドロップダウンリストで、このvHBAを関連付ける VSAN の名前 を選択します。

d) ステップ9に進みます。

- **ステップ8** [SAN接続ポリシーの使用(Use SAN Connectivity Policy)] オプションを選択した場合は、[SAN接続ポリ シー(SAN Connectivity Policy)]ドロップダウンリストからサーバに関連付けるポリシーを選択します。
- **ステップ9** [送信 (Submit)] をクリックします。

#### 次の作業

ストレージポリシーをサービスプロファイルに含めます。

# ファイバ チャネルのゾーン分割

## Cisco UCS でのファイバ チャネルのゾーン分割のサポート

Cisco UCS は、スイッチベースのファイバ チャネル ゾーン分割および Cisco UCS ローカル ファイ バチャネル ゾーン分割(Cisco UCS Manager ベースのファイバ チャネル ゾーン分割とも呼ばれ る)をサポートします。同じ Cisco UCS ドメイン内でゾーン分割タイプの組み合わせを設定する ことはできません。Cisco UCS ドメインと次のいずれかのタイプのゾーン分割を設定することが できます。

- ・ゾーン分割なし
- Cisco UCS ローカルファイバチャネルゾーン分割:この設定は、直接接続ストレージとローカルゾーン分割の組み合わせです。ファイバチャネルまたはFCoE ストレージは、ファブリックインターコネクトに直接接続され、ゾーン分割はCisco UCS でローカルゾーン分割を使用して設定されます。既存のファイバチャネルまたはFCoE アップリンク接続を無効にする必要があります。Cisco UCS は、Cisco UCS ローカルゾーン分割機能の使用と共存するアクティブなファイバチャネルまたはFCoE アップリンク接続を現在サポートしていません。
- スイッチベースのファイバチャネルゾーン分割:この設定は、直接接続ストレージとアップリンクゾーン分割の組み合わせです。ファイバチャネルまたはFCoEストレージは、ファブリックインターコネクトに直接接続され、ゾーン分割は、Cisco MDS または Nexus 5000シリーズスイッチを使用してCisco UCS ドメインの外部で実行されます。この設定は、Cisco UCS ドメインでのローカルゾーン分割をサポートしません。

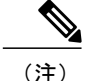

ゾーン分割は、VSAN 単位で設定します。ファブリック レベルでゾーン分割を有効にすることはできません。

実装に関するガイドラインなど、ファイバ チャネル ゾーン分割の詳細については、『Cisco UCS Manager configuration guides』を参照してください。

### ストレージ接続ポリシー

ストレージ接続ポリシーには、Cisco UCS ローカルファイバ チャネル ゾーン分割を設定するため に使用する、ストレージアレイ上のターゲットストレージ ポート群が含まれています。このポ リシーは、組織またはイニシエータ グループの下に作成できます。このポリシーは、Cisco UCS Manager では「ファイバ チャネル ストレージ接続ポリシー」と呼ばれます。

ファイバ チャネル ターゲット エンドポイントを介して vHBA イニシエータ グループをストレー ジ接続ポリシーに追加します。

これらのゾーン内のストレージアレイは、ファブリックインターコネクトに直接接続される必要 があります。ストレージ接続ポリシーに含めるこれらのアレイ上のターゲットストレージポート には、ファイバチャネルストレージポートまたはFCoEストレージポートを使用できます。ポー トのWWNを使用して、ポートをポリシーに追加し、ファイバチャネルゾーンのポートを識別し ます。

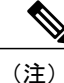

Cisco UCS は、ファイバ チャネル ストレージをデフォルトで作成しません。

### Cisco UCS でのファイバ チャネルのゾーン分割の設定

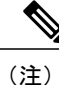

この手順は、Cisco UCS ローカル ファイバ チャネルのゾーン分割用の Cisco UCS ドメインの設 定に必要な手順の概要です。次のすべてのステップを完了する必要があります。

手順の詳細

|       | コマンドまたはアクション                                                                      | 目的                                                                        |
|-------|-----------------------------------------------------------------------------------|---------------------------------------------------------------------------|
| ステップ1 | まだ完了してない場合は、Cisco UCS ドメイン内<br>のファブリック インターコネクトの接続を、外<br>付けファイバチャネル スイッチ(MDS など)か | Cisco UCS ドメインに外付けファイバ チャネルス<br>イッチで管理されていたゾーンがある場合は、影<br>響のあるすべての VSAN に |
|       | ら切り離してください。                                                                       | <b>clear-unmanaged-fc-zone-all</b> コマンドを入力し、そ<br>れらのゾーンを削除してください。         |

٦

|                | コマンドまたはアクション                                                                              | 目的                                                                                                    |
|----------------|-------------------------------------------------------------------------------------------|----------------------------------------------------------------------------------------------------|
|                |                                                                                           | このステップは、Cisco UCS Manager CLI で実行す<br>る必要があります。                                                       |
| ステップ <b>2</b>  | 両方のファブリック インターコネクトに、ファ<br>イバ チャネル スイッチング モードを設定しま                                         | エンドホスト モードでは、ファイバ チャネルの<br>ゾーン分割を設定できません。                                                             |
|                | す。<br>                                                                                    | ファイバチャネルスイッチングモードの変更を参<br>照してください。                                                                    |
| ステップ3          | ファイバ チャネル ゾーンのトラフィック転送に<br>必要なファイバチャネルと FCoE ストレージポー<br>トを設定します。                          | ファブリックインターコネクトとポートの設定を<br>参照してください。                                                                   |
| ステップ4          | 1 つ以上の VSAN を作成し、ファイバ チャネル<br>ゾーンのトラフィック転送に必要なすべての<br>VSAN で、ファイバ チャネルのゾーン分割を有<br>効にします。  | クラスタ設定の場合は、ストレージゾーンに含ま<br>れる VSAN を作成し、共通またはグローバル設定<br>を使用して、両方のファブリックインターコネク<br>トにアクセス可能であることを確認します。 |
|                |                                                                                           | VSAN の作成, (2ページ)およびファイバ チャ<br>ネルのゾーン分割の VSAN の設定, (23ページ)<br>を参照してください。                               |
| ステップ5          | LAN 接続ポリシーを作成します。                                                                         | LAN 接続ポリシーの作成を参照してください。                                                                               |
| ステップ6          | ネットワーク ポリシーを作成し、それに LAN 接<br>続ポリシーを追加します。                                                 | ネットワークポリシーの作成を参照してください。                                                                               |
| ステップ1          | SAN 接続ポリシーを作成します。                                                                         | SAN 接続ポリシーの作成, (17 ページ)を参照し<br>てください。                                                                 |
| ステップ8          | ストレージ ポリシーを作成し、それに SAN 接続<br>ポリシーを追加します。                                                  | ストレージ ポリシーの作成, (18 ページ)を参照<br>してください。                                                                 |
| ステップ9          | 1つ以上のストレージ接続ポリシーを作成し、1<br>つ以上のファイバ チャネル ターゲット エンドポ<br>イントを vHBA イニシエータ グループとして機<br>能させます。 | ストレージ接続ポリシーの作成, (23 ページ)を<br>参照してください。                                                                |
| ステップ 10        | サービス プロファイルを作成し、それにネット<br>ワーク ポリシーとストレージ ポリシーを追加し<br>ます。                                  | サービスプロファイルの作成を参照してください。                                                                               |
| ステップ11         | サービスプロファイルをサーバと関連付けます。                                                                    |                                                                                                    |
| ステップ <b>12</b> | サービス プロファイルや組織を使用して、ファ<br>イバ チャネル ゾーンのレポートを表示し、生成<br>します。                                 | (任意)<br>ファイバチャネルゾーンの表示,(25ページ)を<br>参照してください。                                                          |

|                    | コマンドまたはアクション            | 目的                      |
|--------------------|-------------------------|-------------------------|
| <br>ステップ <b>13</b> | LANやSANの接続ポリシーを変更する場合は、 | (任意)                    |
|                    | サーバのリブートが必要になるため、サービス   | サービス プロファイルのインベントリ収集のリク |
|                    | プロファイルとサーバのインベントリ収集を要求  | エストおよびサーバのインベントリ収集のリクエ  |
|                    | します。                    | ストを参照してください。            |
|                    |                         |                         |

### ファイバ チャネルのゾーン分割の VSAN の設定

ステップ1 メニューバーで [物理 (Physical)]>[コンピューティング (Compute)]の順に選択します。

- ステップ2 左側のペインで Pod を展開し、Cisco UCS Manager アカウントをクリックします。
- **ステップ3** 右ペインで、[VSAN(VSANs)] タブをクリックします。
- ステップ4 ファイバ チャネル ゾーン分割を設定する VSAN をクリックします。
- ステップ5 [Fcゾーン分割の設定 (FC Zoning Settings)]をクリックします。
- **ステップ6** [FCゾーン分割の設定(FC Zoning Settings)]ダイアログボックスで、[FCゾーン分割の有効化(Enable FC Zoning)] チェックボックスをオンにします。
- ステップ7 [保存 (Save)]をクリックします。

#### ストレージ接続ポリシーの作成

- ステップ1 メニューバーで[物理 (Physical)]>[コンピューティング (Compute)]の順に選択します。
- ステップ2 左側のペインで Pod を展開し、Cisco UCS Manager アカウントをクリックします。
- ステップ3 右側のペインで [組織 (Organizations)] タブをクリックします。
- ステップ4 ポリシーを作成する組織をクリックして [詳細の表示 (View Details)] をクリックします。
- ステップ5 [ストレージ接続ポリシー (Storage Connection Policies)] タブをクリックします。
- **ステップ6** [追加(Add)]をクリックします。
- **ステップ7** [ストレージ接続ポリシー(Storage Connection Policy)] ダイアログボックスに、ポリシーの名前および説 明を入力します。
- ステップ8 [ゾーン分割のタイプ(Zoning Type)]ドロップダウン リストから、次のいずれかのオプションを選択します。
  - •[なし(None)]: ファイバチャネルゾーン分割がありません。

- 「単一イニシエータの単一ターゲット (Single Initiator Single Target)]: Cisco UCS Director は、vHBA とストレージポートのペアごとに、ゾーンを1つ自動的に作成します。各ゾーンには2つのメンバ があります。ゾーンの数がサポートされる最大数を超えると予想されない限り、このタイプのゾーン 分割を設定することをお勧めします。
- 「単一イニシエータの複数ターゲット(Single Initiator Multiple Targets)]: Cisco UCS Director は、vHBA ごとにゾーンを1つ自動的に作成します。ゾーンの数がサポートされる最大数に達するか、それを超 えると予想される場合は、このタイプのゾーン分割を設定することをお勧めします。
- ステップ9 [Fcターゲットエンドポイントへのエントリの追加(FC Target Endpoints)]テーブルで、[追加(Add)]を クリックして、次の手順を実行します。
  - a) 次のフィールドに入力します。

| [名前(Name)]                            | 説明                                                                                                    |
|---------------------------------------|----------------------------------------------------------------------------------------------------|
| [WWPN] フィールド                          | ファイバチャネルまたはFCoEストレージアレイ<br>上の物理ターゲットポートに割り当てられた<br>WWPN(WWN)です。サーバは、このWWPN<br>(WWN)を使用して、ストレージアレイに設定<br>されたLUNにアクセスします。 |
| [ファブリックID(Fabric ID)] ドロップダウン リ<br>スト | ターゲットエンドポイントとの通信に使用される<br>ファブリック インターコネクトを選択します。                                                                        |
| [VSAN] ドロップダウン リスト                    | ターゲットエンドポイントとの通信に使用される<br>VSAN を選択します。                                                                                  |

b) [送信 (Submit)] をクリックします。

必要なターゲットエンドポイントがすべて作成されるまで、この手順を繰り返します。

ステップ10 [送信 (Submit)] をクリックします。

### ファイバ チャネル ゾーンの表示

#### はじめる前に

ファイバ チャネル ゾーンを表示するには、ファイバ チャネル ゾーン分割を設定する必要があり ます。

- ステップ1 メニューバーで [物理 (Physical)]>[コンピューティング (Compute)]の順に選択します。
- ステップ2 左側のペインで Pod を展開し、Cisco UCS Manager アカウントをクリックします。
- ステップ3 次のいずれかのタブをクリックします。

• 組織

• [サービス プロファイル (Service Profiles) ]

- ステップ4 [Fcゾーン (FC Zones)]タブをクリックします。
- **ステップ5** (任意) 生成するレポートおよびテーブルに表示される列をカスタマイズするには、次の手順を実行します。
  - a) テーブルメニューバーで[テーブルの列のカスタマイズ(Customize Table Columns)] ボタンをクリックします。
  - b) [レポートテーブルのカスタマイズ (Customize Report Table)]ダイアログボックスでチェックボックス を選択または選択解除し、レポートに表示する要素を決定して[保存 (Save)]をクリックします。
- **ステップ6** (任意) タブに表示されるレポートをエクスポートするには次の手順を実行します。
  - a) テーブル メニューバーで [レポートのエクスポート (Export Report)]をクリックします。
  - b) [レポートのエクスポート(Export Report)]ダイアログボックスでレポート形式を選択して[レポートの生成(Generate Report)]をクリックします。
  - c) レポートが生成されたら [ダウンロード (Download)]をクリックします。
  - d) 別のタブでレポートを表示している場合は、お使いのブラウザのダウンロードボタンを使用してレポー トをダウンロードしてください。
  - e) [レポートのエクスポート(Export Report)] ダイアログボックスで [閉じる(Close)] をクリックしま す。

٦